| ┝━┛╓╢┙╢╢╢╢╢╢╢╢╢╢ |
|------------------|
| ╟═╤╇╫╫╫╫╫╫╫╫╗╗╗  |
| ╟╫╫╫╧╧╧╧╋╧╗╧╗    |

# CHERRY MX BOARD 3.0S

# Corded Gaming Keyboard (Standard / Backlight / RGB)

64410059-07, DE, EN, FR, ES, IT, SV, NO, DK, FI, ZHs, ZHt, KO, ID, © Jul 2022 (G80-387x = Mod. MX387x)

#### **BEDIENUNGS-**DE ANLEITUNG

- CHERRY Gaming-Software starter (2) Ton an/aus
- Ton leiser
- ④ Ton lauter (5) Hintergrundbeleuchtung ein/aus (Wenn Sie die Beleuchtung wieder einschalten, leuchten die Tasten mit der letzten eingestellten Helligkeit.)
- 6 Hintergrundbeleuchtung heller
- 7 Hinterarundbeleuchtung dunkler 8) Lichteffekt langsamer
- 9 Lichteffekt schneller
- (10) Gaming mode = Sperren/Entsperren der olgenden Tasten und Tastenkom lowstaste, Menütaste, ALT + F4, ALT + Tab,
- ALT GR + Tab, STRG + ALT + ENTF nternet-Browser öffner
- 12 Windows-Browser öffnen
- (13) Lichteffekt wechseln 🖲 Einstellmodus für Einzeltastenbeleuchtung starten/beenden (Im Einstellmodus aktivierer deaktivieren oder verändern Sie die Tastenbeleuchtung durch mehrfaches Drücker der gewünschten Taste. Um die Programmierung abzubrechen und die Einstellungen zu verwerfer
- drücken Sie die Leertaste.) (15) FN-Taste für Unterfunktion der F-Tasten

## Bevor Sie beginnen ...

- Jedes Gerät ist anders!
- -Ď In der Bedienungsanleitung erhalten Sie inweise zur effektiven und zuverlässig Verwendung.
- Lesen Sie die Bedienungsanleitung aufmerksam durch.
- Bewahren Sie die Bedienu sanleitung auf ur geben Sie sie an andere Benutzer weiter.

Das CHFRRY MX BOARD 3.0S ist eine Tastatur zu Bedienung von PCs/Notebooks, die speziell für den Gaming-Bereich entwickelt wurde. Für Informationen zu weiteren Produkten, Downloads und vielem mehr, besuchen Sie bitte www.cherry-world.com oder www.cherry.de

1 Zu Ihrer Sicherheit "Repetitive Strain Injury" = "Verletzung durch

- wiederholte Beanspruchung" RSI entsteht durch kleine, sich ständig
- viederholende Bewegungen. Richten Sie Ihren Arbeitsplatz ergonomisch ein Positionieren Sie Tastatur und Maus so, dass sich Ihre Oberarme und Handgelenke seitlich vom
- Körper befinden und ausgestreckt sind. · Machen Sie mehrere kleine Pausen, ggf. mit
- Ändern Sie oft Ihre Körperhaltung.
- 2 Tastatur anschließen

 Stecken Sie die Tastatur am USB-Anschluss des PCs/Notebooks an Die Tastatur ist ohne Softwareinstallation

# 3 Zusatzfunktionen aufrufen

#### Die Symbole für die Zusatzfunktionen befinden sich auf den Tasten F1 bis F12. Die

- asfunktionen und Lichteffekte befinder sich nur auf der Backlight- und der RGB-Variante. Drücken Sie zum Aufruf die FN-Taste und die
- Beispiel:
- Um den Ton ein- oder auszuschalten, drücken Sie
- die FN-Taste und die Taste F1 ( $f_{IX}^{F1}$ ). Um die FN-Taste dauerhaft zu aktivieren, drücken Sie gleichzeitig die STRG-Taste und die FN-Taste.

# Die FN-Taste ist dauerhaft aktiviert und leuchtet

4 Lichteffekte anpassen Die Lichteffekte können Sie ohne Installation der

- CHERRY Gaming-Software anpassen. 1 Wählen Sie den entsprechenden Lich indem Sie gleichzeitig die FN-Taste und die
- Taste F12 ( 🚰 ) drücken. 2 Drücken Sie gleichzeitig die FN-Taste und die
- .eertaste. 3 Wählen Sie die Farbe des Effekts, indem Sie die Taste mit der gewünschten Farbe drücken.
- auszuwählen, drücken Sie noch einmal
- gleichzeitig die FN-Taste und die Leertaste

### 4.1 Beleuchtung einzelner Tasten einstellen

- Wechseln Sie in den Lichteffekt für die Einzeltastenbeleuchtung, indem Sie gleichzeitig die FN-Taste und die Taste F12 ( 🙀 ) so oft drücken, bis die Tasten W, A, S, D und die
- Pfeiltasten rot leuchter 2 Drücken Sie gleichzeitig die FN-Taste und die -nde-Taste
- 3 Drücken Sie die Taste, deren Farbe Sie einsteller möchten, so oft, bis die gewünschte Farbe erscheint.
- 4 Um die Einstellung zu speichern, drücken Sie gleichzeitig die FN-Taste und die Ende-Taste. (Um die Programmierung abzubrechen und die Einstellungen zu verwerfen, drücken Sie die Leertaste.)

# 5 CHERRY Gaming-Software

# installieren

Um den vollen Leistu CHERRY MX BOARDs 3.0S nutzen zu können. Sie die CHERRY Gaming-Software auf dem PC/ Notebook installieren.

- Mit der CHERRY Gaming-Software können Sie die Lichteffekte weiter anpassen und die Tasten mit Makros belegen
- Die Bedienung der CHERRY Gaming-Software ist selbsterklärend und enthält eine Hilfe-Funktion. Evtl. können Sie unseren Support kontaktieren.

Verwenden Sie nur die aktuellste Software. Laden Sie die Software als kostenlosen Downloa von: www.cherry-world.com oder www.cherry.de Halten Sie die CHERRY-Taste ( 🎪 ) für

1 For your safety

RSI arises due to small mo

· Change your posture often.

PC/laptop.

software

appropriate key.

and FN keys at the same time.

4 Customizing light effects

installing the CHERRY gaming software.

with the desired color.

same time agair

cursor keys light up red.

Press the FN key and the END key

settings, press the space bard

gaming software on the PC or laptop.

1 Always use the latest software

2 Download the free software from:

like to until the desired color appears

5 Installing the CHERRY gaming

To use the full functionality of the CHERRY

MX BOARD 3.0S, you must install the CHERRY

With the CHERRY gaming software, you can adjust

The CHERRY gaming software is intuitive to operate

and includes a help function. You can also contact our

ww.cherry-world.com or www.cherry.de

Press and hold the CHERRY key ( ) for

the CHERRY gaming software.

3 Follow the instructions on the screen

5 seconds to open the web link for installing

6 Activating/deactivating the CHERRY

To avoid triggering the functions of the CHERRY key

The CHERRY key ( 🏟 ) is activated (lights up red) or

• Press the FN key and the CHERRY key ( 🎪 )

Resetting the keyboard to its

The original delivery state is restored.

Press and hold the FN button and PAUSE buttor

Switch off the PC/laptop or pull out the USB plug

NOTE! Aggressive cleaning agents and liquids can

· Do not use solvents such as gasoline or alcohol

and scouring agents or scouring sponges for

2 Clean the keyboard with a slightly damp cloth and

some mild cleaning agent (e.g. dishwashing

3 Dry off the keyboard with a soft, lint-free cloth

If the functions of the CHERRY key ( ) are not

6 "Activating/deactivating the CHERRY key").

· To make sure that the keyboard is not defective

• Set the option "USB Keyboard Support" or "USB

Legacy Mode" to "enabled" in the BIOS of the PC.

or at municipal recycling centers.

Do not dispose of devices with this symbol

Dispose of the devices in accordance with

statutory regulations – at your local dealer

Value

5.0 V/DC ±5% SELV

Max. 500 mA

-20 °C ... +60 °C

9 If the keyboard is not working

Use another USB port on the PC/laptop.

in household waste.

Operating temperature 0 °C ... +50 °C

test it if possible with another PC/laptop

peing executed, it may be deact

10 Device disposal

11 Technical data

Current consumption

Storage temperature

Designation

Supply voltage

R

Prevent liquids from entering the keyboard.

· Do not remove the keycaps of the keyboard.

original delivery state

8 Cleaning the keyboard

tionally, you can deactivate the CHERRY

e light effects and assign macros to the keys

keys

software

support if you need.

kev

deactivated

for 5 seconds.

damage the kevboard

cleaning.

( 🏟 )

key ( 🎪 )

Example:

F1 (<mark>€1</mark>).

You can cust

2 Connecting keyboard

RSI stands for "Repetitive Strain Injury"

ted over a long period of time

Set up your workspace ergonomically.

• Position the keyboard and mouse in such a

Take several short breaks, with stretching

Connect the keyboard to the USB port of the

3 Calling up additional functions

The keyboard is ready to use without installing any

The symbols for the additional functions are located on the F1 to F12 keys. The lighting functions and light

effects are only available on the backlight and the

• To call up the function press the FN key and the

To switch the sound on or off, press the FN key and

To constantly activate the FN key, press the CTRL

The FN key is permanently activated and lights up

1 Select the appropriate light effect by pressing the

FN key and the F12 key ( 🙀 ) at the same time.

2 Press the FN key and the spacebar at the same

3 Select the color of the effect by pressing the key

To select the color change to rainbow colors,

press the FN key and the space bar at the

4.1 Setting the illumination of individual

1 Switch to single key illumination light effect by

pressing the FN key and the F12 key (F12) at the

same time and repeatedly uptil the W.A.S. D and

3 Press repeatedly the key whose color you would

4 To save the setting, press the FN and END keys at

(To cancel the programming and discard the

mize the lighting effects without

manner that your upper arms and wrists are

tstretched and to the sides of your body

12 Contact

Cherrystraße 2

Cherry Europe GmbH

91275 Auerbach/OPf.

Cherry Americas, LLC 5732 95th Avenue

Kenosha, WI 53144

Tel.: +1 262 942 6508

13 Certifications

Statement

undesired operation.

and receiver.

connected.

13.2 UKCA

Great Hucklow

SK17 8RG

UK

chnician for help

UK Authorised Representative

The Old Methodist Chapel

Son activé / désactivé

3) Baisser le volume

Monter le volume

Authorised Representative Service

Email: sales@cherryamericas.com

Internet: www.cherry-world.com or www.cherry.de

Internet: www.cherry-world.com or www.cherry.de

13.1 Federal Communications Commission

This device complies with part 15 of the FCC Rules.

Operation is subject to the following two conditions: (1) This device may not cause harmful interference,

and [2] this device must accept any interference

received, including interference that may cause

Note: This equipment has been tested and found to comply with the limits for a Class B digital device,

pursuant to part 15 of the FCC Rules. These limits

equipment generates luses and can radiate radio

interference to radio communications. However

in a particular installation. If this equipment does

cause harmful interference to radio or televisior

prrect the interference by one or more of the

Reorient or relocate the receiving antenna

are designed to provide reasonable protection against harmful interference in a residential installation. This

ncy energy and, if not installed and used in

accordance with the instructions, may cause harmful

there is no guarantee that interference will not occur

reception, which can be determined by turning the equipment off and on, the user is encouraged to try to

crease the separation between the equipme

Connect the equipment into an outlet on a circuit

lifferent from that to which the receiver i

Consult the dealer or an experienced radio/TV

Caution: Any changes or modifications not expressly

approved by the party responsible for compliance

could void the user's authority to operate the

FR MODE D'EMPLOI

⑤ Rétroéclairage marche / arrêt (Si vous réactivez

Mode gaming = Verrouiller / déverrouiller les

Touche Windows. Touche Menu. ALT + F4.

ALT + Tab, ALT GR + Tab, CTRL + ALT + DEL

ᡝ Mode réglage pour activer / désactiver l'éclairage

d'une seule touche (En mode réglage, activez, désactivez ou modifiez l'éclairage des touches en

appuvant plusieurs fois sur la touche souhaitée

réglages, appuyez sur la barre d'espacement).

(5) Touche FN pour la sous-fonction des touches F

Chaque appareil est différent !

Lisez attentivement le mode d'emploi.

Le mode d'emploi contient des consignes

pour une utilisation efficace et fiable.

Conservez le mode d'emploi et transmettez-le

Le CHERRY MX BOARD 3.0S est un clavier pour PC /

Pour obtenir des informations sur d'autres produits,

sur les téléchargements et bien d'autres choses,

consultez le site www.cherry-world.com ou

LMR signifie "Lésion due aux mouvements

Le syndrome LMR apparaît suite à de petits

ements se répétant en permanence

Organisez votre poste de travail de manière

que vos bras et vos poignets se trouve

accompagnées d'exercices d'étirement.

Modifiez souvent votre attitude corporelle.

Positionnez le clavier et la souris de telle facor

atéralement par rapport au corps et soient

Faites plusieurs petites pauses, le cas échéant

Raccordez le clavier via la connexion USB du PC /

l e clavier est prêt à fonctionner sans installation

Les symboles pour les fonctions supplémentaires se

ivent sur les touches E1 à E12. Les fonctions

d'éclairage et les effets de lumièresont uniquement

Pour activer ou désactiver le son, appuvez sur la

appuyez simultanément sur la touche CTRL et la

La touche FN est activée en permanence et est

disponibles sur les versions Backlight et RGB.

touche FN et la touche F1 ( 🗗 ).

Pour v accéder, appuvez sur la touche FN et la

Pour activer la touche FN de façon permanent

ordinateur portable spécialement conçu pour le

our annuler la programmation et supprimer le

touches et combinaisons de touches suivante

l'éclairage, les touches s'allument avec la

Lancer le logiciel CHERRY de gaming

dernière luminosité réalée.)

6 Rétroéclairage plus lumineux

🔿 Rétroéclairage plus sombre

8) Effet lumineux plus lent

9) Effet lumineux plus rapide

Ouvrir le navigateur Internet

Changer l'effet lumineux

Avant de commencer ...

aux autres utilisateurs.

1 Pour votre sécurité

2 Raccorder le clavier

3 Accéder aux fonctions

supplémentaires

www.cherry.de.

étendus

de logiciel.

Exemple :

touche FN.

allumée en rouge.

Ouvrir le navigateur Windows

(FCC) Radio Frequency Interference

F2 3

F3 ④

4 Régler les effets lumineux

Sélectionnez l'effet de lumière corres

nstaller le logiciel CHERRY Gaming.

la touche F12 ( 512).

barre d'espacement.

barre d'espacement.

s'allument en rouge.

ortable.

en cas de besoin.

vww.cherry.de.

CHERRY

rouge) ou désactivé

CHERRY Gaming.

touche FN et la touche Fin.

couleur souhaitée s'affiche.

4 Pour enregistrer le réglage, appuye

Vous pouvez ajuster les effets de lumière sans

appuyant simultanément sur la touche FN et sur

Appuyez simultanément sur la touche FN et la

la touche correspondant à la couleur souhaitée.

Sélectionnez la couleur de l'effet en appuyant sur

Pour sélectionner le changement de couleur

en arc-en-ciel, appuyez encore une fois simultanément sur la touche FN et sur la

4.1 Régler l'éclairage de touches définies

Passez à l'effet lumineux pour l'éclairage de

Pour ce faire, appuyez simultanément sur la

Appuyez plusieurs fois sur la touche dont vous

souhaitez régler la couleur jusqu'à ce que la

(Pour annuler la programmation et suppr

simultanément sur la touche FN et la touche Fin.

réglages, appuyez sur la barre d'espacement.)

5 Installer le logiciel CHERRY Gaming

Pour pouvoir utiliser toutes les fonctionnalités du

logiciel CHERRY Gaming sur votre PC / ordinateur

Avec le logiciel CHERRY Gaming, vous pouvez régler

CHERRY MX BOARD 3.0S. yous devez installer l

les effets de lumière et attribuer des macros aux

Le logiciel CHERRY Gaming offre un fonctionnemen

Utilisez uniquement le logiciel le plus récent.

Vous pouvez le télécharger gratuitement à

Appuyez sur la touche CHERRY ( 4) et

maintenez-la enfoncée pendant 5 se

3 Suivez les instructions apparaissant à l'écran

Pour éviter que les fonctions de la touche CHERRY

( 🎪 ) ne soient activées involontairement, vous pouve

Pour ce faire, appuyez simultanément sur la

touche FN et la touche CHERRY ( 🏟 ).

7 Réinitialiser le clavier aux

paramètres d'usine

8 Nettoyage du clavier

peuvent endommager le clavier

éponge abrasif.

détergent vaisselle)

PC / nortable

Désignation

Température de

12 Contact

Cherrystraße 2

Allemagne

Cherry Europe GmbH

91275 Auerbach/OPf.

ètement désactiver la touche CHERRY ( 🎪 )

La touche CHERRY ( 🏟 ) est activée (allumée en

Maintenez simultanément la touche FN et la

Les paramètres d'usine sont rétablis, comme à la

touche Pause enfoncées pendant 5 seco

Éteignez le PC / l'ordinateur portable ou

REMARQUE ! Les détergents et liquides agressifs

Pour le nettoyage, n'utilisez pas de solvants tels

Empêchez tout liquide de pénétrer dans le clavier

que l'essence ou l'alcool ni aucun produit ou

N'enlevez pas les capuchons des touches du

3 Séchez le clavier avec un chiffon doux non

9 Si le clavier ne fonctionne pas

doivent pas être exécutées, cette derr

Utilisez une autre connexion USB du PC /

Afin de s'assurer de l'absence de défaut du

clavier, testez celui-ci si possible sur un autre

Dans le BIOS du PC, réglez l'option "USB Keyboard Support" ou "USB Legacy Mode" sur

Ne jetez pas les appareils portant ce symbole avec les ordures ménagères.
 Éliminez les appareils conformérent

Internet: www.cherry-world.com ou www.cherry.de

Éliminez les appareils conformément aux

ou dans les points de collecte municipaux

s légales chez votre revendeu

Valeur

500 mA max.

-20 °C ... +60 °C

0°C ... +50 °C

5,0 V / DC ±5 % SEL\

10 Élimination des appareils

11 Caractéristiques techniques

Consommation de courant

Température de stockage

Nettoyez le clavier avec un chiffon légèremer

humide et un produit de nettoyage doux (p. ex

être désactivée (voir 6 "Activer / désactiver la touche CHERRY").

débranchez le connecteur du clavier

6 Activer / désactiver la touche

pour ouvrir le lien d'installation du logicie

l'adresse www.cherry-world.com ou

intuitif et comprend une fonction d'aide. Vous pourrez même contacter notre équipe de support technique

la touche FN et sur la touche F12 ( 👫 ) jusqu'à ce

que les touches Z, Q, S, D et les touches fléchées

touches définies en appuyant simultane

F5 6

FE ⑦

FB (9)

ES

For Europe

Germany

For USA

Suite 850

USA

5 Sekunden gedrückt, um den Weblink für die Installation der CHERRY Gaming-Software zu 3 Folgen Sie den Anweisungen auf dem Bildschirm

### 6 CHERRY-Taste aktivieren/ deaktivieren

#### Um die Funktionen der CHERRY-Taste ( 🏟 ) nicht sichtigt auszulösen, können Sie di

Taste ( 🎪 ) deaktivieren Drücken Sie gleichzeitig die FN-Taste und die CHERRY-Taste (\$). Die CHERRY-Taste ( 🏟 ) ist aktiviert (leuchtet rot) oder deaktiviert

#### 7 Tastatur in den Auslieferungszustand

- zurückversetzen Halten Sie die FN-Taste und die Pause-Taste für 5 Sekunden gedrückt.
- Der Auslieferungszustand ist wieder heraestell

#### 8 Tastatur reinigen Schalten Sie den PC/das Notebook aus oder

## en Sie den Stecker der Tastatur HINWEIS! Aggressive Reinigungsmittel und Flüssigkeiten können die Tastatur beschädigen

- venden Sie zur Reinigung keine Lösu wie Benzin oder Alkohol und keine Scheuermittel oder Scheuerschwämme. Verhindern Sie, dass Flüssigkeit in die Tastatur
- gelangt Entfernen Sie nicht die Tastkappen der Tastatu
- 2 Reinigen Sie die Tastatur mit einem leicht feuchten Tuch und etwas mildem Reinigungsmittel (z. B.: Geschirrspülmittel)
- Trocknen Sie die Tastatur mit einem fusselfreien weichen Tuch

### 9 Falls die Tastatur nicht funktionier • Falls Funktionen der CHERRY-Taste ( 🏟 ) nicht

- ausgeführt werden, könnte sie deaktiviert sein (siehe 6 "CHERRY-Taste aktivieren/deaktivieren") Verwenden Sie einen anderen USB-Anschluss am
- Um sicherzustellen, dass kein Defekt der Tastatur vorliegt, testen Sie diese nach Möglichkeit an nem anderen PC/Notebook.
- Setzen Sie im BIOS des PCs die Option "USB Keyboard Support" bzw. "USB Legacy Mode" auf

## 10 Geräte entsorgen

 Entsorgen Sie Geräte mit diesem Symbol nicht mit dem Hausmüll. Entsorgen Sie die Geräte, entsprechend etzlichen Vorschriften, bei Ihrem Händler oder den kommunalen melstellen

## 11 Technische Daten

- Bezeichnung Wert
- Versorgungsspannung 5,0 V/DC ±5 % SELV Max. 500 mA Stromaufnahme -20 °C ... +60 °C

# Lagertemperatur

0 °C ... +50 °C Retriebstemperatur 12 Kontakt Cherry Europe GmbH Cherrystraße 2

## 1275 Auerbach/OPf

net: www.cherry-world.com oder www.cherry.de Felefon: +49 (0) 9643 2061-100\* zum Ortstarif aus dem deutschen Festnetz, abv Preise für Anrufe aus Mobilfunknetzen möglich

#### OPERATING ΕN MANUAL

(1) Start the CHERRY gaming software

#### Sound on/off Sound down

- Sound up
- ) Backlighting on/off (When you switch backlighting n again, the keys are lit with the most recently
- set brightness.)
- Backlight darker
- Light effect slower
- Light effect faster , mina mode = lock/unlock the followina kevs
- ind key combinations: Windows key, Menu key ALT + F4, ALT + Tab, ALT GR + Tab,
- CTRL + ALT + DEL (1) Open web browser
- Open Windows browse
- Change light effect
- Start/exit setting mode for individual key lighting (In the setting mode, activate, deactivate or hange the key lighting by pressing the specific key. To cancel the programming and discard the settings, press the space bar.)

### (15) FN key for secondary function of F keys Before you begin ...

especially for gaming.

www.cherry.de

## Every device is different!

Ď.

### The operating instructions contain information on effective and reliable use. Read the operating instructions carefully.

Keep the operating instructions and pass then on to other users.

or information on other products, downloads and

much more, visit us at www.cherry-world.com or

### The CHERRY MX BOARD 3.0S is a keyboard for operating PCs and laptops, and was developed

#### 5 Instalación del software CHERRY Gaming

Para utilizar toda la gama de prestaciones del CHERRY MX BOARD 3.0S, debe instalar el software CHERRY Gaming en el PC/portátil. Con el software CHERRY Gaming, puede personalizar aún más los efectos luminosos y asignar macros a

El maneio del software CHERRY Gaming es intuitivo e cluye una función de ayuda. Si es necesario, puede ponerse en contacto con nuestro servicio de sistencia.

- Utilice únicamente la última versión del software. Descargue el software de manera gratuita desde: ww.cherry-world.com o www.cherry.de
- Mantenda pulsada la tecla CHERRY ( 🎪 )
- durante 5 segundos para abrir el enlace web de instalación del software CHERRY Gaming. Siga las indicaciones de la pantalla

#### Activación/desactivación de la tecla CHERRY

involuntaria de las funciones Para evitar la activad de la tecla CHERRY ( 🏟 ), puede desactivar la tecla CHERRY ( 🎪 )

Pulse si

[ 🎪 ].

F11 12

F1Ø (1)

MANUAL DE

) Iniciar el software CHERRY Gaming

Activar/desactivar sonido

) Luz de fondo más brillante

Luz de fondo más oscura

Efecto luminoso más lento

Efecto luminoso más rápido

Abrir el navegador de Internet

Abrir el navegador de Windows

Cambiar el efecto luminoso

Bajar el sonido

Subir el sonido

INSTRUCCIONES

Luz de fondo encendida/apagada (si vuelve a

1odo de juego = Bloquear/desbloquear las

, Windows, tecla menú, ALT + F4, ALT + Tab, ALT GR + Tab, CTRL + ALT + SUPR

Iniciar/finalizar el modo de ajuste de la iluminación individual de las teclas (en el modo)

de ajuste, activar, desactivar o cambiar la

descartar los ajustes, pulse la barra

(15) Tecla FN para subfunción de las teclas F

¡Cada aparato es distinto!

Lea las instrucciones detenidament

segura del aparato.

Antes de empezar ..

a otros usuarios.

1 Para su seguridad

del cuerpo y estirados.

2 Conecte el teclado

stalación de softwar

y la tecla correspondiente

FN y la tecla F1 ( 👫 )

nina en rojo

tecla F12 ( F12 ).

spaciadora

con el color deseado

individuales

ndividual de las teclas pulsanc

lecha se iluminen en rojo.

tecla FN y la tecla Fin.

con ejercicios de estiramiento

carpiano

v RGB.

Ejemplo

ación de las teclas pulsando varias veces la

ecla deseada. Para cancelar la programación y

En las instrucciones de uso encontrará

Guarde las instrucciones de uso y transmítala

EL CHERRY MX BOARD 3.0S es un teclado para PC/

tátiles diseñado especialmente para el sec

En la dirección www.cherry-world.com o

www.cherry.de podrá, entre otros, encontrar y

"Repetitive Strain Injury" = "Síndrome del túnel

Coloque el teclado y el ratón de modo que los

Cambie con frecuencia la postura corpora

• Conecte el teclado al conector USB del PC/

El teclado está dispuesto para el uso sin

3 Acceso a funciones adicionales

encuentran en las teclas F1 a F12. Las funciones de

iluminación y los efectos luminosos solo se encuentran en las variantes con iluminación de fondo

• Para acceder a estas funciones, pulse la tecla FN

Para activar o desactivar el sonido, pulse la tecla

pulse al mismo tiempo las teclas CTRL y FN.

4 Ajuste de los efectos luminosos

pulsando simultáneamente la tecla FN y la

2 Pulse simultáneamente la tecla FN y la barra

3 Seleccione el color del efecto pulsando la tecla

4.1 Aiuste de la iluminación de las teclas

Cambie al efecto luminoso para la iluminaciór

Para seleccionar el cambio de color en los

colores del arco iris, pulse de nuevo la tecla

EN y la barra espaciadora simultáneamente

simultáneamente la tecla FN y la tecla F12 ( 🙀 )

hasta que las teclas W, A, S, D y las teclas de

Pulse repetidamente la tecla cuyo color desee

Para guardar el ajuste, pulse simultáneamente la

(Para cancelar la programación y descartar los ajustes, pulse la barra espaciadora).

ajustar hasta que aparezca el color deseado.

Pulse simultáneamente las teclas FN y Fin.

instalar el software CHERRY Gaming.

1 Seleccione el efecto luminoso corres

Los símbolos de las funciones adicionales se

Para activar la tecla FN de forma per

brazos y las muñecas se encuentren a los lados

Haga varias pausas cortas, cuando sea necesario

descargar información sobre los productos.

El RSI se origina por movimientos pequeño:

• Organice su puesto de trabajo de forma

caciones sobre la utilización efectiva

siguientes teclas y combinaciones de teclas: tecla

on el brillo ajustado por última vez)

encender la iluminación, las teclas se iluminar

La tecla CHERRY ( 🏟 ) se activa (se ilumina en rojo) o se desactiva. 7 Restablecimiento de la

nente las teclas FN y CHERRY

- configuración del teclado al estado de entrega
- Mantenga las teclas FN y Pausa pulsadas durante 5 segundos. Se restablece el teclado al estado de entrega

## 8 Limpieza del teclado

#### 1 Apague el PC/Notebook o bien desenchufe la lavija del teclado.

- NOTA! Los detergentes y líquidos agresivos pueden dañar el teclado Para su limpieza, no utilice disolventes como
- gasolina o alcohol, ni medios abrasivos o esponjas hrasivas Evite que entre líquido en el teclado.
- No extraiga las teclas del teclado.

#### 2 Limpie el teclado con un paño ligeramente umedecido y un poco de producto de limpieza

suave (p. ej. lavavajillas). Seque el teclado con un paño suave sin pelusa

#### 9 Si el teclado no funciona Si no se eiecutan funciones de la tecla CHERRY

## ( **()**), podría estar desactivado (véase 6 "Activación/desactivación de la tecla CHERRY"). Utilice otro conector USB en el PC/Notebook

- · Para asegurarse de que el teclado no tiene ningúr defecto, pruébelo cuando sea posible en otro PC/Notebook Marque la opción "USB Keyboard Support
- [Soporte del teclado USB] o "USB Legacy Mode" (USB en modo legado) en el BIOS del PC como "enabled" (activada).

## 10 Desecho de los aparatos

 No deseche con la basura doméstica los aparatos que presenten este símbolo. Deseche los aparatos conforme a las disposiciones legales a través de su distribuidor o en los centros de recogida

### 11 Datos técnicos

| Denominación                     | Valor              |
|----------------------------------|--------------------|
| Suministro de tensión            | 5,0 V/CC ±5 % SELV |
| Consumo de corriente             | Máx. 500 mA        |
| Temperatura de<br>almacenamiento | -20 °C +60 °C      |
| Temperatura de<br>funcionamiento | 0 °C +50 °C        |

## 12 Contacto

Cherry Europe GmbH Cherrystraße 2

91275 Auerbach/OPf. Alemania

Internet: www.cherry-world.com o www.cherry.de

# ISTRUZIONE D'USO

- 1 Avviare il software di gioco CHERRY
- ) Volume on/off Diminuire il volume
- Aumentare il volume
- Retroilluminazione on/off (se si riattiva
- 'illuminazione, i tasti si accendono con l'ultima uminosità impostata)

CTRL + ALT + CANC

Aprire il browser Interne

- Retroilluminazione più chiara 7) Retroilluminazione più scura
- B) Effetto luminoso più lento Effetto luminoso più veloce
- La tecla FN está permanentemente activada y s
- Puede aiustar los efectos luminosos sin necesidad de

  - . Aprire il browser Windows
  - Cambiare l'effetto luminoso (4) Avviare/terminare la modalità di impostazione npostazione, attivare/disattivare o modificar
  - 'illuminazione dei tasti premendo più volte il tasto desiderato. Per annullare la programmazione e le impostazioni, premere la

10) Modalità gioco = blocco/sblocco dei seguenti tasti

e combinazioni di tasti: tasto Windows, tas menu, ALT + F4, ALT + Tab, ALT GR + Tab,

barra spaziatrice). (5) Tasto FN per la sottofunzione dei tasti F

## Prima di cominciare ...

| Ļ                                                                                                    | Ogni apparecchio è diverso!                                                      |  |
|----------------------------------------------------------------------------------------------------|----------------------------------------------------------------------------------|--|
| -ÇÇ-                                                                                                    | Il presente manuale d'uso contiene<br>istruzioni per un uso efficiente e affidab |  |
| <ul><li>Leggere il manuale d'uso con attenzione.</li><li>Conservare il manuale d'uso e consegnarl</li></ul> |                                                                                  |  |

altri uten CHERRY MX BOARD 3.0S è una tastiera per PC/ notebook progettata appositamente per i giochi Per informazioni su ulteriori prodotti, download e nolto altro ancora, visitate la pagina web www.cherry-world.com o www.cherry.de

# 1 Per la vostra sicurezza

### RSI è l'acronimo di "Repetitive Strain Injury", ovvero sindrome da tensione ripetuta

- La sindrome RSI è causata da piccoli e continu movimenti ripetuti Allestire la postazione di lavoro in modo
- ergonomico. • Posizionare la tastiera e il mouse in modo tale che
- l'avambraccio e l'articolazione del polso si trovino ai lati del corpo e siano distesi. Fare piccole pause, eventualmente praticando
- esercizi di allungamento.
- Cambiare spesso posizione.

### 2 Connettere la tastiera

• Collegare la tastiera alla presa USB del PC/ La tastiera è pronta per l'uso senza dover installare il software

8 Rengöring av tangentbordet

· Ta inte bort tangentbordets knappskydd

OBS! Tangentbordet kan skadas av aggressiva

Använd inga lösningsmedel som bensin eller alkohol eller skurmedel/skursvampar för

2 Rengör tangentbordet med en lätt fuktad trasa

3 Torka av tangentbordet med en mjuk trasa som

9 Om tangentbordet inte fungerar

Använd en annan USB-anslutning för datorn/

För att kontrollera att tangentbordet funger

inaktivera CHERRY-knappen").

10 Avfallshantera enheter

och ett milt rengöringsmedel (t.ex. diskmedel

Om CHERRY-knappens () funktioner inte utförs kan man inaktivera dem (se 6 "Aktivera eller

som det ska kan du, om du har möjlighet till det, prova att det fungerar tillsammans med en annan

I datorns BIOS ställer du in alternativet "USB

• Enheter med den här symbolen får inte

Lämna in enheterna hos återförsäliarer

Värde

nternet: www.cherry-world.com eller www.cherry.de

NO BRUKSANVISNING

belysningen på igjen, lyser tastene med sist

Gaming mode = Sperre/åpne følgende taster og

/sning på/av (Når du slår

Start CHERRY Gaming-programvare

5,0 V/DC ±5 % SELV

Max. 500 mA

0 °C ... +50 °C

-20 °C ... +60 °C

orteras som hushållså

lagstadgade föreskrifter

Keyboard Support" eller "USB Legacy Mode" på

Se till att inga vätskor kommer in i tangentbordet.

takten till tangentbordet

rengöringsmedel eller vätskor

rengöringen

inte luddar av sig.

lator/notebook

11 Tekniska data

Lagringstemperatur

Driftstemperatur

Cherry Europe GmbH

91275 Auerbach/OPf

12 Kontakt

Cherrystraße 2

Lyd på/av

Lavere lvd

) Høyere lyd

(5) Bakgrunnsbely

innstilte lysstyrke.)

) Lvseffekt langsomr

) Lýseffekt raskere

CTRL + ALT + DEL

2) Åpne Windows-nettlese

(11) Åpne nettleser

Endre lyseffekt

Før du starter ..

og god bruk.

andre brukere.

utviklet for Gaming.

eller www.cherry.de.

gjentatte belastninge

bevegelser

utstrekt.

programvare.

tilhørende taster

F1-tasten (F1).

Eksempel

1 For din sikkerhet

· Endre kroppsholdning ofte.

2 Koble til tastaturet

3 Åpne tilleggsfunksjoner

asten og FN-tasten samtidig.

-Ď

(6) Bakgrunnsbelysning lysere

7 Bakgrunnsbelysning mørkere

ALT + F4, ALT + Tab, ALT GR + Tab,

(14) Start/stopp innstillingsmodus for belysning av

enkelttaster (i innstillingsmodus aktiverer

15 FN-tast for underfunksjoner til F-tastene

Alle apparater er forskjellige!

Les oppmerksomt gjennom bruksan

deaktiverer eller endrer du tastebelysningen ve

å trykke flere ganger på den ønskede tasten. For

å avbryte programmeringen og forkaste innstillingene trykker du på mellomromstasten.]

I bruksanvisningen får du tips om effektiv

Oppbevar bruksanvisningen og gi den videre til

CHERRY MX BOARD 3.0S er et tastatur for betjening

av stasjonære/bærbare PC-er som har blitt spesielf

Informasjon om andre produkter, filer til nedlasting

og mye annet finner du på www.cherry-world.cor

"Repetitive Strain Injury" = "Skade på grunn av

RSI oppstår på grunn av små, stadig gjentatte

Plasser tastaturet og muse slik at overarmene og

håndleddene befinner seg på siden av kroppen og

Innrett arbeidsplassen din ergonomisk

Ta flere små pauser, evt. med uttøyninge

Kohle tastaturet til USB-kontakten nå PC-en/

Tastaturet er klart til bruk uten installasion av

Symbolene for tilleggsfunksjonene befinner seg på tastene F1 til F12. Belysningsfunksjonene og

lyseffektene befinner seg kun på Backlight- og RGB

For å få tilgang til den, trykk FN-tasten og den

For å slå lyden på eller av, trykk på FN-tasten og

For å aktivere FN-tasten permanent, trykk CTRL-

FN-tasten er permanent aktivert og lyser rødt.

**CHERRY** 

Tyskland

Beteckning

Strömbehov

SV BRUKSANVISNING

(5) Bakgrundsbelysning på/av (När du slår på)

/sningen igen, lyser knapparna med de

🔞 Gaming mode = Spärra/Lås upp följande knappa

(14) Starta eller avsluta inställningsläget för belysning

av enskilda knappar (I inställningsläget of betydnin inaktiverar eller ändrar du knappbelysningen

genom att trycka flera gånger på önskad knapp

Tryck på mellanslaget för att avbryta programmeringen och avvisa inställningarna.)

l bruksanvisningen finns det informatior om hur man använder enheten på ett

Spara bruksanvisningen och överlämna den t

CHERRY MX BOARD 3.0S är ett tangentbord som ska

användas till datorer eller bärbara datorer som är

Besök www.cherry-world.com eller www.cherry.de

för information om övriga produkter, hämtningar och

Anpassa din arbetsplats så att den är ergonomisk

verarmar och handleder befinner sig på sidan av

"Repetitive Strain Injury" = "belastningsskador

Placera tangentbordet och musen så att dina

Anslut tangentbordet till datorns/notebookens USB-anslutning.

Du behöver inte installera något program för att

nbolerna för extrafunktionerna är placerade på

knapparna F1 till F12. Belysningsfunktionerna och

ljuseffekterna finns endast på Backlight- och RGB-

• Tryck på FN-knappen och korrekt knapp för att

För att slå på eller av volymen, tryck på FN

För att varaktigt aktivera FN-knappen, tryck

samtidigt på CTRL-knappen och FN-knapper

FN-knappen är på konstant och lyser rött.

Det går att justera ljuseffekterna utan att installera

1 Välj önskad ljuseffekt genom att trycka på FN-

knappen och knappen F12 ( 💒 ) samtidigt.

2 Tryck på FN-knappen och mellanslaget samtidigt.

3 Välj färg för effekten genom att trycka på knappen med önskad färg.

Tryck på FN-knappen och mellanslaget e

4.1 Ställa in belysningen för enskilda

2 Tryck på FN-knappen och END-knappen

för att spara inställningen. (Tryck på mellanslaget för att avbryta

Om du vill kunna utnyttja all funktioner som är kopplade till CHERRY MX BOARD 3.0S måste du

Hur man använder CHERRY gaming software

1 Använd endast den senaste programvarar

2 Hämta programvaran alldeles gratis från:

Håll CHERRY-knappen() intryckt i

www.cherry-world.com eller www.cherry.de.

6 Aktivera eller inaktivera CHERRY-

För att förhindra att CHERRY-knappens ( 🎪 )

7 Återställa tangentbordet till

Leveranstillståndet har återställts

leveranstillståndet

tioner aktiveras ofrivilligt kan du inaktiv

Tryck på FN-knappen och CHERRY-knappen

CHERRY-knappen ( 🏟 ) är aktiverad (lyser rött)

Håll FN-knappen och PAUSE-knappen intryckta i

stallationen av CHERRY gaming software

behov kan du kontakta vår support.

5 sekunder för att öppr

3 Följ anvisningarna på bildskärmen

knappen

CHERRY-knappen ( 🏟 ).

samtidigt ( 🏟 ).

eller inaktiverad.

5 sekunder

gång till samtidigt för att välja färgväxling i

Växla till liuseffekt för enskilda knappar genom att

knappen F12 ( 🙀 ) att knapparna W, A, S , D och

trycka så många gånger på FN-knappen och

3 Tryck på den knapp vars färg du vill ställa in så

många gånger att den önskade färgen visas.

4 Tryck samtidigt på FN-knappen och END-knappen

programmeringen och avvisa inställningarna.

5 Installera CHERRY gaming software

tallera CHERRY gaming software på datorn eller

Med CHERRY gaming software kan du fortsätta justera ljuseffekterna och tilldela knapparna makron.

(15) FN-knapp för F-knapparnas underfunktion

effektivt och tillförlitligt sätt.

Läs noga igenom bruksanvisninger

Alla enheter är olika!

menyknapp, ALT + F4, ALT + Tab, ALT GR + Tab.

Starta CHERRY gaming software

senast inställda ljusstyrkan.)

Bakgrundsbelysning ljusare

🕗 Bakgrundsbelysning mörkare

juseffekt långsammare

itarta Windows-webbläsare

juseffekt snabbare

CTRL + ALT + DEL

Starta webbläsaren

Byt ljuseffekt

Innan du börjar .

andra användare.

särskilt framtagna för spel.

p.q.a. repetitiva arbeten"

1 För din säkerhets skull

RSI uppstår p.g.a. upprepade rörelse

kroppen och är utsträckta

Ändra din kroppsposition ofta.

2 Ansluta tangentbordet

börja använda tangentborde

3 Öppna extrafunktioner

knappen och knappen F1 ( 🗗 × )

4 Justera ljuseffekterna

egnbågens färger

pilknapparna lyser rött.

knappar

n bärbara datorr

CHERRY gaming software.

Fller

Exempel

Ta flera små pauser och gör

utsträckningsövninga

Volym på/av

Lägre volym

Högre volyn

Stäng av datorn/den bärbara datorn eller dra ur

### 3 Richiamo di funzioni aggiuntive

I simboli per le funzioni aggiuntive si trovano sui tast da F1 a F12. Le funzioni di illuminazione e gli effetti iminosi sono presenti solo nelle varianti etroilluminate e RGB.

- Per richiamarle, premere il tasto FN e il tasto corrispondente Esempio:
- Per attivare o disattivare il volume, premere il tasto FN e il tasto F1 ( 🗗
- Per attivare il tasto FN in modo permanent contemporaneamente il tasto CTRL e il tasto FN. Il tasto FN è attivato in modo permanente e si
- 4 Regolazione degli effetti luminosi
- È possibile regolare gli effetti luminosi senza stallare il software di gioco CHERRY.
- Selezionare l'effetto luminoso corris premendo contemporaneamente il tasto FN e il
- tasto F12 ( 🕌 ). 2 Premere contemporaneamente il tasto FN e la
- barra spaziatrice 3 Selezionare il colore dell'effetto premendo il tasto on il colore desiderato
- Oppure: Per selezionare il cambio di colore nei color dell'arcobaleno, premere di nuovo contemporaneamente il tasto FN e la barra

#### 4.1 Impostazione dell'illuminazione dei singoli tasti

- Passare all'effetto luminoso dei singoli tasi premendo ripetutamente assieme il tasto FN e il tasto F12 ( 👫 ) finché i tasti W, A, S, D e i tasti
- freccia non si illuminano di rosso 2 Premere contemporaneamente il tasto FN e il tasto Fine
- 3 Premere ripetutamente il tasto di cui si desidera ostare il colore finché non appare il colore desiderato.
- 4 Per salvare l'impostazione, preme contemporaneamente il tasto FN e il tasto Fine (Per annullare la programmazione e le
- mpostazioni, premere la barra spaziatrice). 5 Installazione del software di gioco
- CHERRY

er utilizzare l'intera gamma di prestazioni della CHERRY MX BOARD 3.0S è necessario installare il ftware di gioco CHERRY sul PC/notebook Con il software di gioco CHERRY è possibile personalizzare ulteriormer assegnare macro ai tasti. ormente gli effetti lun funzionamento del software di gioco CHERRY è

- autoesplicativo e include una funzione di aiuto Nell'eventualità, è possibile contattare il nostro vizio di assistenza Utilizzare esclusivamente il firmware più attuale
- 2 Scaricare gratuitamente il software da: vw.cherry-world.com o www.cherry.de.
- Oppure: Tenere premuto il tasto CHERRY ( 🍫 ) per
- 5 secondi per aprire il link web pe l'installazione del software di gioco CHERRY 3 Seguire le indicazioni sullo schermo.

### 6 Attivazione/disattivazione del tasto CHERRY

Per evitare di attivare ir ontariamente le funzior sto CHERRY [ 🏟 ], è possibile disattivare il tasto CHERRY ( 🎪 ).

- Premere co poraneamente il tasto FN e il tasto CHERRY ( 🎪 ) Il tasto CHERRY ( 🎪 ) è attivato (si illumina di

#### 7 Ripristino delle impostazioni di fabbrica della tastiera

- Tenere premuto il tasto FN e il tasto Pausa per 5 secondi
- Le impostazioni di fabbrica sono ripristinati
- 8 Pulizia della tastiera Spegnere il PC/notebook o estrarre la spina della

## NOTA! Detergenti e liquidi aggressivi possono

- danneggiare la tastiera • Per la pulizia non utilizzare solventi come benzina
- o alcol né sostanze o spugne abrasive
- Evitare l'ingresso di liquidi nella tastiera. Non rimuovere i tasti dalla tastiera.
- 2 Pulire la tastiera con un panno leggerr inumidito e una piccola quantità di detergente
- delicato (ad es. detergente per piatti). Asciugare la tastiera con un panno morbido che non lasci pelucchi.

## 9 Se la tastiera non funziona

- Se le funzioni del tasto CHERRY ( 🎪 ) non v eseguite, il tasto potrebbe essere d 6 "Attivazione/disattivazione del tasto CHERRY"].
- Utilizzare un'altra presa USB del PC/notebook Per garantire che la tastiera non presenti difetti
- arne il funzionamento su un altro PC/ notebook. Nel BIOS del PC, attivare l'opzione "USB Keyboard
- USB Legacy Mode" selez "enabled"

questo simbolo con i rifiuti domestici

Smaltire gli apparecchi conformemente

alle disposizioni legali presso il proprio

Valore

5.0 V/DC ±5% SELV

Max. 500 mA

0 °C ... +50 °C

nditore o i centri di raccolta c

10 Smaltimento degli apparecchi

11 Dati tecnici

Corrente assorbita

12 Contatto

Germania

Cherry Europe GmbH

Cherrystraße 2 91275 Auerbach/OPf.

Tensione di alimentazione

Temperatura d'esercizio

Denominazione

• Non smaltire gli apparecchi muniti di

Internet: www.cherry-world.com o www.cherry.de

#### 4 Tilpasse lyseffekter

seffektene kan du tilpasse uten å installere CHERRY Gaming-programvaren. 1 Velg ønsket lyseffekt ved å trykke samtidig på FN-

- tasten og F12-tasten ( 👯 ).
- 2 Trykk samtidig på FN-tasten og
- 3 Velg farge på effekten ved å trykke på tasten med ønsket farge.
- Fller For å velge fargeskifte i regnbuens fa trykker du nok en gang samtidig på FN-tasten
- og mellomromsta

#### 4.1 Stille inn belysning av enkelttaster 1 Bytt til lyseffekten for enkelttastbelysning ved å

- trykke samtidig på FN-tasten og F12-tasten (🚼) gjentatte ganger helt til tastene W, A, S, D og oiltastene lyser rødt
- Trykk samtidig på FN-tasten og END-tasten 3 Trykk på tasten med den fargen som du ønsker å stille inn, helt til den ønskede fargen kommer til
- 4 For å lagre innstillingen trykker du samtidig på N-tasten og END-tasten. (For å avbryte programmeringen og forkaste illingene trykker du på mell

## 5 Installere CHERRY Gaming-

- programvare
- For å kunne dra nytte av alle funksjonene ti CHERRY MX BOARD 3.0S. må du installere CHERRY ming-programvaren på den stasjonære/bærbare
- PC-en Med CHERRY Gaming-programvaren kan du tilpasse lyseffektene ytterligere og belegge tastene med
- makroer Betjeningen av CHERRY Gaming-programvaren e selvforklarende og inneholder en Eventuelt kan du ta kontakt med vår kundeservice
- Bruk bare den mest aktuelle programvaren 2 Last ned programvaren som gratis download fra www.cherry-world.com eller www.cherry.de.
- Fller Hold CHERRY-tasten ( 🏟 ) trykket inn 5 sekunder for å åpne net tlenken for
- installasjon av CHERRY Gamingprogramvaren
- 3 Følg anvisningene på skjermen

#### 6 Aktivere/deaktivere CHERRY-tasten For at funksjonene til CHERRY-tasten ( 🏟 ) ikke utløses utilsiktet, kan du deaktivere CHERRY-taste

- Trykk samtidig på FN-tasten og CHERRY-tasten
- [ 🏟 ]. CHERRY-tasten ( 🏟 ) er aktivert (lyser rødt) eller deaktivert
- 7 Tilbakestill tastaturet til

## leveringstilstand

- Hold FN-tasten og PAUSE-tasten nede 5 sekunder.
- Leveringstilstanden er gjenopprette

## 8 Rengjøring av tastaturet

- 1 Slå av stasjonær/bærbar PC eller ta ut pluggen til astaturet MERK! Aggressive rengjøringsmidler og væsker kan
- skade tastaturet Ikke bruk løsemidler som bensin eller alkohol ti rengjøringen, og heller ikke skurende midler eller
- kuresvamper Forhindre at det kommer væske inn i tastaturet
- Ikke fjern tastetoppene fra tastaturet.
- 2 Rengiør tastaturet med en lett fuktet klut og litt dt rengjøringsmiddel (f.eks. oppvaski

### 3 Tørk tastaturet med en mvk. lofri klut. 9 Hvis tastaturet ikke fungerer

- Dersom funksjoner på CHERRY-tasten ( 🎪 ) ikke kan utføres, kan det hende at de er dea
- 6 "Aktivere/deaktivere CHERRY-Bruk en annen USB-kontakt på PC-en/laptoper For å sikre at det ikke foreligger en defekt på
- astaturet, bør du om mulig teste det på en annen PC/laptop.
- I BIOS i PC-en må alternativet "USB Keyboard Support" eller "USB Legacy Mode" stå på "enabled"

### 10 Avfallsbehandling av apparater

• Apparater med dette symbolet må ikke kastes som husholdningsavfall. Avfallsbehandle apparatene i samsv med lovbestemmelsene hos forhandleren eller på en miljøstasjor

## 11 Tekniske spesifikasjoner

| •                  | •                  |  |
|--------------------|--------------------|--|
| Betegnelse         | Verdi              |  |
| Forsyningsspenning | 5,0 V/DC ±5 % SELV |  |
| Strømforbruk       | Maks. 500 mA       |  |
| Lagringstemperatur | -20 °C +60 °C      |  |
| Driftstemperatur   | 0°C +50°C          |  |

## 12 Kontakt

Cherry Europe GmbH 91275 Auerbach/OPf

Internet: www.cherry-world.com eller www.cherry.de

#### BETJENINGS-DK VEJLEDNING

- 1 Start CHERRY Gaming-softwaren 2) Lyd til/fra
- Lvd svagere (4) Lyd kraftigere
- ق Baggrundsbelysning til/fra (Hvis du tænder belysningen igen, lyser tasterne med den sidst indstillede lysstyrke.)
- (6) Baggrundsbelysning lysere ) Baggrundsbelysning mørkere
- Lvseffekt langsommere
- Lyseffekt hurtigere Gaming mode = spærring/frigivelse af følgende
- taster og tastkombinationer: Windows menutast. ALT + F4. ALT + Tab. ALT GR + Tab. CTRL + ALT + DEL
- 1 Åhn internethrowseren Åbn Windows-browserer
- 3 Skift af lyseffekt
- (14) Start/afslut indstillingstilstand for belvsning nkelttast (aktivér, deaktiver eller skift tastbelysning i indstillingstilstand ved at trykke flere gånge på den ønskede tast. Tryk på lemrumstasten for at afbryde
- programmeringen og kassere indstillingerne. (5) FN-tast for F-tasternes underfunktion

## Før du begynder ...

11 Tekniske data

Forsyningsspænding

Opbevaringstemperatur

Driftstemperatur

Cherry Europe GmbH

1275 Auerbach/OPf.

12 Kontakt

Cherrystraße 2

) CHERRY-pe

) Ääni päälle / pois

Tvskland

Værdi

Internet: www.cherry-world.com eller www.cherry.de

FI KÄYTTÖOHJE

Pienennä äänenvoimakkuutta

Suurenna äänenvoimakkuutta

Taustavalaistus kirkkaampi

) Taustavalaistus tummemp

) Internet-selaimen avaaminen

) Windows-selaimen avaamine

Valoefekti hitaampi

Valoefekti nopeamp

Valoefektin vaihto

Ennen kuin aloitat ..

käyttäjille

) Taustavalaistus päälle / pois (Kun kytket

viimeksi valittua kirkkautta vastaavasti.

10 Gaming mode = Seuraavien näppäinten ja

yhdistelmien estäminen / sa

ALT + Tab. ALT GR + Tab. CTRL + ALT + DEL

) Yksittäisnäppäinten valaistuksen säätötilar

aloitus / lopetus (Säätötilassa näppäinten

lätä painamalla välilyöntinäppäintä.)

(15) FN-näppäin F-näppäinten rinnakkaistoimintoia

Jokainen laite on erilainen

uotettavaa käyttöä varten.

CHERRY MX BOARD 3.0S on PC:n / kannettavar

ioka on kehitetty erityisesti pelaamista varten

www.cherry-world.com tai www.cherry.de

"Repetitive Strain Injury" = "Toistuvasta

Kalusta työpisteesi ergonomisest

· Pidä useita lyhyitä taukoja, tee mahd

2 Näppäimistön liittäminen

RSI syntyy pienistä jatkuvasti toistuvista liikkeistä

ranteesi ovat vartalosi sivuilla ja ne ova

Siioita näppäimistö ja hiiri siten, että olkavartesi j

Yhdistä näppäimistö PC/Notebook-tietokoneen

3 Lisätoimintojen hakeminen esiin

• Paina niiden hakemiseksi FN-näppäintä ja

näppäintä ja näppäintä F1 ( 🗗).

• FN-näppäimen kytkemiseksi jatkuvaan t

4 Valoefektien mukauttaminen

Valitse valoefekti painamalla yhtä aikaa FN

3 Valitse efektin väri painamalla näppäintä, jolla on

Värin vaihtamiseksi sateenkaariväreihin paina

elä kerran yhtä aikaa FN-näppäintä ja

4.1 Yksittäisten näppäimien valaistuksen

päimet loistavat punaisena.

niin monta kertaa, että haluttu väri tulee

4 Tallenna asetus painamalla yhtä aikaa FN näppäintä ja END-näppäintä.

painamalla välilyöntinäppäintä.)

5 CHERRY-peliohjelmiston

C:lle / kannettavaan tietokoneeseen

sää ja näppäimille voi asettaa makroja.

Käytä ainoastaan uusinta ohjelmistoa.

2 Lataa ohjelmisto ilmaisena sivustolta: www.cherry-world.com tai www.cherry.de.

asentaminen

yhteyttä tukipalveluumme.

2 Paina yhtä aikaa FN-näppäintä ja END-näppäintä.

Paina sitä näppäintä, jonka värin haluat asettaa,

[Ohielmoinnin voi keskevttää ja asetukset hylätä

Jotta CHERRY MX BOARD 3.0S:n täyttä kapasiteettia

voisi käyttää, pitää CHERRY-peliohjelmisto asentaa

CHERRY-peliohielmistolla valoefekteiä voi muuttaa

CHERRY-peliohielmisto selittää itse käyttönsä ja

sisältää pika-aputoiminnon. Tarvittaessa voit ottaa

Pidä CHERRY-näppäintä ( 🎪 ) painettuna

3 Toimi kuvaruudulla näkyvien ohjeiden mukaisesti

5 sekuntia avataksesi linkin CHERRY

eliohjelmiston asennukseen

1 Siirrv vksittäisnäppäinten valaistuksen valoefektiin

painamalla yhtä aikaa FN-näppäintä ja näppäintä

l niin monta kertaa, että W-, A-, S-, D- ja

Valoefektejä voi muuttaa ilman CHERRY

näppäintä ja näppäintä F12 ( 👯 ).

2 Paina yhtä aikaa FN-näppäintä ja

näppäintä

välilyöntinäppäintä.

asettaminen

peliohjelmiston asennusta.

Lisätoimintojen symbolit ovat näppäimillä F1 - F12.

Äänen päälle tai pois kytkemiseksi paina FN

paina samanaikaisesti CTRL-näppäintä ja FN-

FN-näppäin on jatkuvasti toiminnassa ja palaa

nnot ja valoefektit ovat vain taustava

Näppäimistö on käyttövalmis eikä vaadi

Lue käyttöohje huolellisesti lä

nalion muuta lövdät sivustolta

rasituksesta iohtuva vamma"

ojennettuina.

USB-porttiin

Valaistustoim

ia RGB-versiossa.

Esimerkki

näppäintä.

haluttu väri.

F12 (

venytysharjoituksia.

ohjelmistoasennusta

vastaavaa näppäintä

• Muuta vartalosi asentoa useir

1 Turvallisuutesi vuoksi

valaistus aktivoidaan tai deaktivoidaan tai sitä

muutetaan painamalla haluttua näppäintä useita

kertoja. Ohjelmojnnin voi keskevttää ja asetukset

Käyttöohjeesta löydät ohjeita tehokasta ja

Säilvtä käyttöohie ja anna se eteenpäin muille

tokoneen käyttämiseen tarkoitettu näppäimistö

ietoja muista tuotteista, download-tarjonnasta ja

ows-näppäin, valikkonäppäin, ALT + F4

valaistuksen takaisin päälle, näppäimet loistav

5,0 V/DC ±5 % SELV

Maks 500 mA

-20 °C ... +60 °C

0 °C ... +50 °C

Beteanelse

6 CHERRY-näppäimen aktivointi /

Paina vhtä aikaa FN-näppäintä ja CHERRY-

CHERRY-näppäin ( 🏟 ) on aktivoitu (palaa

Pidä FN-näppäin ja PAUSE-näppäin painettuina

Kytke tietokone / kannettava tietokone pois päältä

OHJE! Voimakkaat puhdistusaineet ja nesteet voivat

Älä käytä puhdistamiseen mitään liuottimia kuten

bensiiniä tai alkoholia äläkä hankausaineita tai

2 Puhdista näppäimistö kostealla liinalla ja pienellä

3 Kuivaa näppäimistö nukkaamattomalla pehmeällä

suoriteta, se on mahdollisesti deaktivoitu (katso

6 "CHERRY-näppäimen aktivointi / deaktivointi")

Varmistaaksesi, että näppäimistössä ei ole vikaa

testaa se mahdollisuuksien mukaan toisen PC /

Aseta PC-tietokoneen BIOS-optio "USB Keyboard

upport" tai "USB Legacy Mode" "enabled"-tila

Toimita laitteet hävitettäväksi myyjälle tai

kunnallisin keräyspisteisiin säännösten

Arvo

Internet: www.cherry-world.com tai www.cherry.de

操作手册

⑤开/关背光灯(如果再次打开背光,背光将

⑦ 游戏模式 = 锁定 / 解锁以下按键和按键组

ALT + Tab, ALT GR + Tab, CTRL + ALT + DEL

④ 开启 / 关闭单一按键背光设置模式(在设置)

模式中,您可以按下相应按键来启动,停

用或者改变按键灯光。要取消编程并放弃

· 在使用说明书中您可以获取有关可靠

,请保管好使用说明书,必要时将其转交给

CHERRY MX BOARD 3.0S 是一款专为游戏领域而

开发的、用于操作电脑 / 笔记本电脑的键盘。

关于其他产品的信息、下载和更多服务请访问

"Repetitive Strain Injury" = " 重复性劳损 "

User Guide about Hazardous Materials

RSI 是由于频繁重复的小幅度运动造成的。

按照人体工程学调整您的工作位置

• 多加休息,必要时进行伸展运动。

和手腕在体侧自然伸展。

• 经常变换您的身体姿势。

Part name [部件名称]

Solder paste [ 锡膏 ]

Plastic parts [ 塑料部件 ]

Metal parts [金属部件]

Rubber parts [橡胶部件]

Cable [缆线]

PCB's/flex circuits [PCB/ 挠性电路 ]

Electronic components [ 电子元器件 ]

www.cherrv-world.com 或 www.cherrv.cn

合: Windows 键, 菜单键, ALT+F4,

5.0 V/DC +5 % SELV

Maks, 500 mA

-20 °C ... +60 °C

0 °C ... +50 °C

Käytä PC / Notebook-tietokoneen toista USB-

Älä irrota näppäimistön näppäinpainikkeita.

näärällä mietoa puhdistusainetta (esi

• Mikäli CHERRY-näppäimen ( 🏟 ) toimintoja ei

7 Näppäimistön palauttaminen

Laite on palautettu taas toimitustilaar

8 Näppäimistön puhdistus

tai vedä näppäimistön pistoke irti.

Estä nesteen pääsy näppäimistöön

9 Jos näppäimistö ei toimi

ebook-tietokoneen avulla.

10 Laitteiden hävittäminen Älä heitä tällä merkillä varustettuja laitteita kotitalousiätteen

mukaisesti

11 Tekniset tiedot

Nimitvs

Syöttöjännite

Virrankulutus

Käyttölämpötila

Varastointilämpötila

12 Yhteystiedot

Cherry Europe GmbH

91275 Auerbach/OPf

简体字

② 开 / 关声音

③ 调低音量

④ 调高音量

(8) 减慢光效

 ⑦ 加快光效

① 切换光效

⑥ 提高背光灯亮度

⑦ 减弱背光灯亮度

打开网络浏览器

① 打开 Windows 浏览器

设置,请按空格键。

在开始操作之前 ..

其他用户。

1 为了您的安全

⑮ 用于 F 按键子功能的 FN 按键

设备各不相同!

请仔细阅读使用说明书

高效操作的说明。

① 启动 CHERRY Gaming 软件

按照上次设置的亮度亮起。

Cherrystraße 2

Saksa

Jotta CHERRY-näppäimen (🏟) toimintoja ei laukaisisi vahingossa, CHERRY-näppäimen (🏟) voi

F2 ③

F3 ④

将键盘插在电脑 / 笔记本电脑的 USB 接口

键盘可以立即投入使用,无需安装任何软

附加功能对应的符号位于按键 F1 至 F12 上。

照明功能和光效仅适用于 Backlight 和 RGB 型

• 如需调用附加功能,请按下 FN 键和相应的

按下 FN 键和 F1 键 (F1),打开或关闭声

• 同时按下 CTRL 键和 FN 键,以持续激活

无需安装 CHERRY Gaming 软件即可调整光效。

1 同时按下 FN 键和 F12 键(<sup>F12</sup>)选择相

通过按具有所需颜色的按键来选择效果颜

• 要选择彩虹色的颜色变化,再次同时按

1 同时按住 FN 键和 F12 键 ( ₩), 直到

4 同时按下 FN 键和 End 键,以保存设置。

为启用 CHERRY MX BOARD 3.0S 的全部服务,

您必须在电脑 / 笔记本电脑上安装 CHERRY

使用 CHERRY Gaming 软件,您可以调整光效

CHERRY Gaming 软件的操作易于理解并包含帮

助功能。如有需要,您可以联系我们的支持人

www.cherry-world.com 或 www.cherry.cn。

• 按住 CHERRY 键 (♠) 5 秒钟, 打开

为避免不小心触发 CHERRY 键(�)的功能,

CHERRY 键 (�) 已激活 (亮红色) 或禁

关闭电脑/笔记本电脑或拔出键盘的 USB 接

• 清洁时切勿使用汽油或酒精之类的溶剂,也

2 请使用微潮的清洁布和柔和的清洁剂 (例

注意! 腐蚀性清洁剂和液体会损坏键盘

• 请同时按下 FN 键和 CHERRY 键 (4)

CHERRY Gaming 软件安装说明的网络链

可以切换到单一按键照明的光效。

5 安装 CHERRY Gaming 软件

W、A、S、D 键和方向键亮起红色,这样

反复按下您想设置其颜色的按键,直到出现

要取消编程并放弃设置,请按空格键。

FN 键永久激活并亮红色。

同时按下 FN 键和空格键。

下 FN 键和空格键

4.1 设置单一按键的照明

2 同时按下 FN 键和 Fnd 键。

所需的颜色

Gaming 软件

或者:

按

并为按键分配宏。

仅使用最新软件。

从以下网站免费下载该软件:

请按照屏幕上的说明进行操作。

6 激活 / 禁用 CHERRY 键

您可以禁用 CHERRY 键 (�)。

7 将键盘重置为出厂设置

• 按住 FN 键和暂停键 5 秒。

不得使用去污剂或百洁布。

餐具洗涤剂)清洁键盘

• 请勿卸下键盘的键帽。

• 将键盘和鼠标置于正确位置,确保您的上臂 3 然后用柔软不掉毛的清洁布将键盘擦干

(People's Republic of China Electronic Industry Standard SJ/T11364-2014)

0: Indicates that the concentration of the hazardous substance in all homogeneous materials in the parts is belo

[表示该有害物质在该部件所有均质材料中的含量均在 GB/T 26572-2011 标准规定的限量以下。]

[表示该有害物质至少在该部件的某一均质材料中的含量超过 GB/T 26572-2011 标准规定的限量。]

[关于有害物质的用户说明(中华人民共和国电子工业标准SJ/T11364-2014)]

X: Indicates that the concentration of the hazardous substance of at least one of all homogeneous materials in the

b Hg Cd 铅][汞][镉]

「oxic and hazardous materials or elements 有毒有害物质或元素 ]

Ur+6 [六价铬]

0

Ω

[多溴联苯]

Ο

已恢复供货状态。

8 键盘的清洁

2 连接键盘

3 调用附加功能

按键。

示例

FN 键。

4 调整光效

应的光效。

或者

F5 \*^

FE ⑦

6

FB (9)

מרחר מרחג מרחור אר מרחור ארם ורארם היאר מרחורים ורחורים אר מרחורים אר מרחורים אר מרחורים אר מר

deaktivointi

intä ( 🎪 )

punaisena) tai deak

toimitustilaan

vaurioittaa näppäimistöä

astianpesuaine).

iinalla.

porttia.

5 sekuntia.

deaktivoida

Hvert apparat er anderledes I betieningsveiledningen får du nger om den effektive og pålid anvendelse. Læs betjeningsvejledningen opmærksom Opbevar betjeningsvejledningen, og giv der videre til andre brugere.

### CHERRY MX BOARD 3.0S er et tastatur, som er særligt udviklet til gaming-området, til betjening af Hvis du ønsker informationer om andre produkter.

ads og meget mere, kan du besøge www.cherry-world.com eller www.cherry.de

#### 1 For din sikkerhed "Repetitive Strain Injury" = "kvæstelse på grund af

- entaget belastning RSI opstår på grund af små bevægelser, der gentage
- Indret din arbeidsplads ergonomisk Placér tastaturet og musen, så dine overarme og
- håndled befinder sig ved siden af kroppen og er
- Hold flere små nauser, evt, med strækøvelser Sørg for at ændre din kropsholdning tit.
- 2 Tilslutning af tastatur
- Tilslut tastaturet til USB-tilslutningen på pc'en/ notebooken Tastaturet er driftsklart uden softwareinstallation

### 3 Åbning af ekstrafunktioner

- onerne for ekstrafunktionerne sidder på tasterne F1 til F12. Belvsningsfunktionerne og lyseffekterne es kun på Backlight- og RGB-varianten
- Tryk på FN-tasten og den passende tast for at

### Tryk på FN-tasten og tasten F1 ( $F_{d\star}^{F1}$ ) for at tænde

- eller slukke lvden • Tryk samtidig på CTRL-tasten og FN-tasten for at aktivere FN-tasten permanent FN-tasten er aktiveret permanent og lyser rødt.
- 4 Tilpasning af lyseffekter

#### Du kan tilpasse lyseffekterne uden at installere CHERRY Gaming-softwaren.

- Vælg den ønskede lyseffekt ved at trykke samtidi på FN-tasten og tasten F12 ( 👫
- Tryk samtidig på FN-tasten og
- 3 Vælg effektens farve ved at trykke på tasten med den ønskede farve.
- Tryk samtidig på FN-tasten og mellemrumstasten én gang til for at vælge farveskift i regnbuefarver.

### 4.1 Indstilling af enkelttastbelysning

- 1 Skift til lyseffekten for enkelttastbelysning ved at trykke flere gange samtidig på FN-tasten og tasten F12 (<sup>F12</sup>), indtil tasterne W, A, S, D og piletasterne lyser rødt.
- ryk samtidig på FN-tasten og END-taste
- Tryk flere gange på den tast, hvis farve du ønsker at indstille, indtil den ønskede farve vises. Tryk samtidig på FN-tasten og END-tasten for at dstillingen. (Tryk på mellemrumstasten for at afbrvde grammeringen og kassere indstilling

## 5 Installation af CHERRY Gaming-

- softwaren Du skal installere CHERRY Gaming-softwaren p pc'en/notebooken for at kunne bruge alle nktionerne på CHERRY MX BOARD 3.0S. Med CHERRY Gaming-softwaren kan du tilpasse yseffekterne yderligere og tildele makroer til
- Betieningen af CHERRY Gaming-softwaren e
- forklarende og har en hjælpefunktion. Du kan evt kontakte vores support. Brug kun den nyeste software.
- nload softwaren gratis fra: www.cherry
- world.com eller www.cherry.de. Tryk på CHERRY-tasten ( ) i 5 sekunder for at

#### åbne weblinket til installation af CHERRY Gaming-softwaren 3 Følg anvisningerne på skærmen.

- 6 Aktivering/deaktivering af CHERRY-
- tast
- Du kan deaktivere CHERRY-tasten ( 🏟 ) for ikke utilsigtet at udløse CHERRY-tastens funktioner ( 🏟 ) Tryk samtidig på FN-tasten og CHERRY-tasten
- CHERRY-tasten ( 🎪 ) er aktiveret (lyser rødt) eller deaktiveret

## 7 Nulstilling af tastaturet til

leveringstilstanden Hold FN-tasten og PAUSE-tasten trykket ind 5 sekunder

### Leveringstilstanden er gendanne

## 8 Rengøring af tastaturet

• Fjern ikke tastaturets tastkapper

kan beskadige tastaturet

Anvend ikke opløsnin

anden pc/notebook.

Y

#### Sluk pc'en/den bærbare computer, eller træk tastaturets stik ud. BEMÆRK! Aggressive rengøringsmidler og væske

eller alkohol og skuremidler og skuresvampe ved

• Sørg for at forhindre, at der trænger væske ind i

2 Rengør tastaturet med en let fugtig klud og lidt

Hvis CHERRY-tastens funktioner (4) ikke kan anvendes, er de måske deaktiveret (se

Anvend en anden USB-tilslutning på pc'en/

For at sikre, at der ikke foreligger en defekt på

Indstil optionen "USB Keyboard Support" eller

10 Bortskaffelse af enheder

husholdningsaffaldet

tastaturet, skal du så vidt muligt teste det på en

"USB Legacy Mode" på "enabled" i pc ens BIOS

Enheder med dette symbol må ikke

iht. de lovmæssige forskrifter.

Bortskaf enhederne hos din forhandle

eller på de kommunale genbrugspladser

bortskaffes sammen med

6 "Aktivering/deaktivering af CHERRY-tast").

3 Tør tastaturet med en fnugfri, blød klud.

9 Hvis tastaturet ikke fungerer

t rengøringsmiddel (f.eks.: opvaske

1 為了您的安全

F11 12

F1Ø (1)

╶╢╧╢╧╢╧╢

如果未执行 CHERRY 键 (会) 的功能,则

可以禁用它(参见 6" 激活/禁用 CHERRY

• 使用 PC / 笔记本电脑上不同的 USB 接口。

PC / 笔记本电脑上对其讲行检测。

• 将 PC 的 BIOS 中的选项 "USB Keyboar

圾一同废弃处理。

值

珠海市高新区唐家湾镇金园一路8号

www.cherry-world.com 或 www.cherry.cn

www.cherry-world.com 或 www.cherry.cn

繁體字 使用說明書

⑤ 背光燈光開啓/關閉(如果再次開啓背光)

⑩ 遊戲模式=鎖定/解鎖以下按鍵和組合鍵

ALT + Tab, ALT GR + Tab, CTRL + ALT + DEL

置模式中,您可以按下相应按键来启动

計並放棄設定,請按空格鍵。)

(15 FN 鍵適用於 F 鍵的子功能

每個裝置都不一樣

仔細閱讀使用說明書

停用或者改变按键灯光。如需取消程式設

·〇- 使用說明書中包含有效和可靠使用的提

妥善保管使用說明書並傳遞給其他使用者

見用物質及其

0 0

0

[Lead]

汞H

0

0

CHERRY MX BOARD 3.0S 是一款用於操作電腦/

Windows 鍵、功能表鍵、ALT + F4、

背光將按照上次設定的亮度亮起。

香港九龍尖沙咀廣東道 30 號新港

中心二座 5 樓 509 號室 19 號房

開啓 CHERRY Gaming 軟體

10 设备的废弃处理

11 技术参数

名称

电源电压

电流消耗

储存温度

运行温度

12 联系方式

i19060 珠海,广3

电话: 400-699-0333

sales cn@cherry.de

確勵香港電子有限公司

电话: 00852 3959 8252

sales\_hk@cherrv.de

② 聲音開啓/關閉

) 調亮背光燈光

8) 燈光效果變換速度降低

⑨ 燈光效果變換速度提高

開啓網際網路瀏覽器

(12) 開啓 Windows 瀏覽器

① 更換燈光效果

在您開始前

單元 (Unit

PBDE [多溴二苯醚]

Ω

Ω

Ω

Ω

電路板 (PCB)

電子部件 [Electric

焊膏 [Solder paste]

外殻 [Plastic parts]

橡膠零件 (Rubber parts)

ce value of presence.

電源線 [Cable

金屬零件

備考1

備考3.

(Metal parts)

 ⑦ 調暗背光燈光

 ③ 聲音調低

 ④ 聲音調高

珠海确励由子有限公司

• 为了确保键盘无损坏,可能的话请在另一台

Support"或"USB Legacy Mode"设为 "enabled"。

政收集点废弃处理该设备。

根据法律规定,在您的经销商处或市

5.0 V/DC ±5 % SELV

(安全超低电压)

最大500 mA

0 °C ... +50 °C

-20 °C ... +60 °C

9 如果键盘不能正常工作

键")。

- Repetitive Strain Injury」=「重複性勞損 RSI 是由持續重複的小動作造成的 按照人體工學調整您的
- 調整鍵盤和滑鼠的位置, 使您的上臂和手腕 在身體側面得以延展,
- 縮短休息間隔,必要時進行伸展運動 • 經常變換您的身體姿勢
- 2 連接鍵盤。
- 將鍵盤連接至電腦 / 筆記型 電腦的 USB 介 鍵盤已準備就緒,無需安裝軟體。
- 3 調用附加功能
- 附加功能的圖標位於按鍵 F1 至 F12 上。僅 cklight 和 RGB 型擁有照明功能和不同的燈光
- 效果. 若需調用對應功能,請同時按下 FN 鍵與相 對應的按鍵。
- 節例: 按下 FN 鍵和 F1 鍵 (<sup>F1</sup><sub>4</sub>),開啓或關閉聲音。 爲持續啓動 FN 鍵,請同時按下 CTRL 鍵和 FN 鍵。
- FN 鍵永久啓動並亮紅色。 4 調整光效
- 無需安裝 CHERRY Gaming 軟體即可調整光效。
- 1 同時按下 FN 鍵和 F12 鍵 (<sup>F12</sup>) 選擇相應的 光效。
- 同時按下 FN 鍵和空白鍵。 透過按具有所需顏色的按鍵來選擇效果顏
- 不得将具有此符号的设备混入生活垃
- 或者 要選擇彩虹色的顏色變化,再次同時按 下 FN 鍵和空白鍵
- 4.1 設定單一按鍵的照明
- 同時按住 FN 鍵和 F12 鍵 (<sup>F12</sup>),直到 W、 A、S、D 鍵和方向鍵亮起紅色,這樣可以切 換到單一按鍵照明的光效。 同時按下 FN 鍵和 End 鍵
- 反覆按下您想設定顏色的按鍵,直到出現所 需的顏色
- 同時按下 FN 鍵和 End 鍵,以儲存設定 (要取消程式設定並放棄設定,請按空白 鍵。)
- 5 安裝 CHERRY Gaming 軟體
- 爲完整使用 CHERRY MX BOARD 3.0S 的全部功能,您必須在電腦/筆記型電腦上安裝 CHERRY Gaming 軟體
- 使用 CHERRY Gaming 軟體,您可以調整燈光效 果並爲按鍵指派巨集。
- CHERRY Gaming 軟體的操作相當簡易,並包含 說明功能。或者您也可以聯絡我們的支援人
- 僅使用最新軟體。
- 2 從以下網站免費下載該軟體 vww.cherry-world.co 或 www.cherry-world.tw,
- 或者: • 按住 CHERRY 鍵 (•) 5 秒鐘, 開啓 CHERRY Gaming 軟體安裝說明的網路連
- 結. 3 請依照螢幕上的說明進行操作
- 6 啓動 / 停用 CHERRY 鍵
- 為了避免意外觸發 CHERRY 鍵 (�)的功能,可 以停用 CHERRY 鍵 (�)。
- 同時按下 FN 鍵和 CHERRY 鍵 (�) CHERRY 鍵 () 已啓動 (亮紅色) 或停用。
- 7 將鍵盤重設為出廠狀態
- 按住 FN 鍵和暫停鍵 5 秒。 已恢復出廠狀態。
- 8 清潔鍵盤
- 請關閉電腦,拔下鍵盤插頭
- 注意!腐蝕性清潔劑和液體會損壞鍵盤 勿使用汽油或酒精等溶劑,以及磨砂式表面 清潔劑、硬質海綿來進行清潔 防止液體進入键盘內部
- 不要卸下鍵盤的鍵帽. (4) 用於開啓/關閉單鍵背光的設定模式(在设
  - 2 請使用略微潤濕的清潔布及柔和的清潔劑 (例如:餐具清潔劑)清潔鍵盤
  - 3 然後使用柔軟不掉毛的清潔布將鍵盤擦乾 9 如果鍵盤無作用
  - 如果未執行 CHERRY 鍵 (🏠) 的功能,則可 以將其停用
  - (參閱 6 " 啓動 / 停用 CHERRY 鍵 " )。 請使用電腦 / 筆記型電腦上的其它 USB 介
  - · 請確保鍵盤不存在缺陷, 如果可能可在另-台 電腦 / 筆記型電腦上進行測試。
  - 在電腦的 BIOS 中將「USB 鍵盤控制」及 USB 遺留模式」選項設爲「已启用」。
- 筆記型電腦的鍵盤,專門適用於遊戲領域 關於其他產品的訊息、下載和更多服務請造訪 www.cherry-world.com 或 www.cherry-world.tw,
  - 10 裝置的廢棄處理 • 不得將具有此符號的裝置混入生活垃 圾一起廢棄處理.
  - 根據法律規定,請在您的經銷商處或 市政收集點廢棄處理該裝置。

## 限用物質含有情況標示聲明書 (Declaration of the Presence Condition of the Restricted Substances Marking)

| :化學符號<br>stances and its chemical symbols) |                        |                                                  |                                           |                                                   |  |  |
|--------------------------------------------|------------------------|--------------------------------------------------|-------------------------------------------|---------------------------------------------------|--|--|
|                                            | 鎘 Cd<br>(Cad-<br>mium) | 六價鉻 Cr <sup>+6</sup><br>(Hexavalent<br>chromium) | 多溴聯苯 PBB<br>(Polybrominated<br>biphenyls) | 多溴二苯醚 PBDE<br>(Polybrominated<br>diphenyl ethers) |  |  |
|                                            | 0                      | 0                                                | 0                                         | 0                                                 |  |  |
|                                            | 0                      | 0                                                | 0                                         | 0                                                 |  |  |
|                                            | 0                      | 0                                                | 0                                         | 0                                                 |  |  |
|                                            | 0                      | 0                                                | 0                                         | 0                                                 |  |  |
|                                            | 0                      | 0                                                | 0                                         | 0                                                 |  |  |
|                                            | 0                      | 0                                                | 0                                         | 0                                                 |  |  |
|                                            | 0                      | 0                                                | 0                                         | 0                                                 |  |  |

〝超出 0.1 wt %″及 〝超出 0.01 wt %″係指限用物質之百分比含量超出百分比含量基準値。 "Exceeding 0.1 wt %" and "exceeding 0.01 wt %" indicate that the substance exceeds the reference nercentage value of pres

- ℃″係指該項限用物質之百分比含量未超出百分比含量基準值。
- [Note 2: "O " indicates that the percentage content of the restricted substance does not exceed the percentage ℃-″係指該項限用物質爲排除項目。 ance corresponds to the exemption.)

## 11 技術數據

| 名稱                 | 數值                 |  |
|--------------------|--------------------|--|
| 電源電壓               | 5.0 V/DC ±5 % SELV |  |
| 耗電量                | 最大 500 mA          |  |
| 存放溫度               | -20 °C 至 +60 °C    |  |
| 操作溫度               | 0 °C 至 +50 °C      |  |
| 12 聯絡方式<br>18 聯絡方式 |                    |  |

6 CHERRY 키 활성화 / 비활성화하기

CHERRY 키( أ)의 기능이 예기치 않게 작동하는 것을

방지하기 위해 CHERRY 키 ( 🏟 ) 를 비활성화시킬 수

• FN 키와 CHERRY 키 ( 🏟 ) 를 동시에 누르십시오

7 출고 시 상태로 키보드 리셋하기

출고 시 상태가 다시 복원됩니다 .

• FN 키 및 Pause 키를 5 초 동안 누른 상태로 유지

PC/ 노트북을 끄십시오 또는 키보드의 플러그를

청소 시 벤진 또는 알코올과 같은 용매 또는 마모

2 약간 젖은 헝겊 및 중성 세척제 (예를 들어 식기 세

3 보풀이 없는 부드러운 헝겊을 이용해 키보드를 건

• CHERRY 키()의 기능이 실행되지 않는 경우, 이 것이 비활성화된 상태일 수 있습니다 (6 "CHERRY

• 키보드에 결함이 있는지 확인하려면, 가능한 한 다

• PC의 바이오스 (BIOS)에서 "USB 키보드 지원 " 또

• 이 심벌이 부착된 장치는 가정용 쓰레기로 페기하지 마십시오

본 장치는 법규에 따라 귀하의 딜러 또는

해당 지역의 집하장에 폐기하십시오

5.0 V/DC ±5% SELV

최대 500 mA

0 °C ... +50 °C

인터넷 : www.cherry-world.com 또는 www.cherry.kr

모든 지역에서 사용할 수 있습니다

PENGGUNAAN

mpu latar nyala/mati (saat Anda menyalakar

kembali lampu, tombol akan menyala denga

lode gaming = kunci/buka kunci tombol dan

mbol menu, ALT + F4, ALT + Tab, ALT GR + Tab

kombinasi tombol berikut: Tombol Windows

(4) Mode pengaturan mulai/akhiri untuk lampu

beberapa kali. Untuk membatal

(15) Tombol FN untuk subfungsi tombol A

Tiap alat berbeda!

Anda dapat membaca petunjuk untuk

Baca panduan penggunaan dengan cerma

Simpan panduan penggunaan dan berikan kepada pengguna berikutnya.

CHERRY MX BOARD 3.0S adalah keyboard nirkabe

untuk mengoperasikan PC/notebook, yang khusus

Untuk informasi tentang produk lainnya, unduh dar

"Repetitive Strain Injury" = "Cedera akibat regangan

Posisikan keyboard dan mouse Anda sehingga

Lakukan beberapa rehat kecil dengan latihan

Sambungkan keyboard ke konektor USB PC/notebook.

Keyboard siap untuk dioperasikan tanpa haru:

Simbol untuk fungsi tambahan terdapat di tombol F1

Untuk membukanya, tekan tombol FN dan tombo

Untuk menyalakan atau mematikan suara, tekan

hingga F12. Fungsi lampu dan efek cahaya hanya tersedia pada varian lampu latar dan RGB.

Untuk mennaktifkan tombol FN secara terus-

menerus, tekan tombol CTRL dan tombol FN

Tombol FN diaktifkan terus-menerus dan menyala

lengan atas dan pergelangan tangan Anda berada

RSI disebabkan oleh gerakan kecil yang berulang

Atur tempat kerja Anda secara ergonomis

di samping tubuh Anda dan membe

peregangan jika perlu

Sering ubah postur tubuh Anda

menginstal perangkat lunak.

Contoh:

3 Membuka fungsi tambahan

tombol FN dan tombol F1 ( 🗗 ).

secara bersamaan.

2 Menyambungkan keyboard

tombol masing-masing (aktifkan, nonaktifka

atau ubah lampu tombol dalam mode pengaturar

pemrograman dan menghapus pengaturan, tekan

penggunaan efektif dan andal di pandua

kan tombol yang diinginkan

kecerahan yang telah diatur sebelumnya

PANDUAN

(1) Mulai jalankan CHERRY Gaming-Software

기기는 가정용 (B 급 ) 전자파적합기기로서

주로 가정에서 사용하는 것을 목적으로 하며 .

( 가정용 방송퉁신기자재 )

-20 °C ... +60 °C

≡ "USB 레거시 모드 " 옵션을 " 사용 " 으로 설정

PC/ 노트북의 다른 USB 포트를 사용합니다

주의사항 ! 침식성 세척제 및 액체는 키보드를 손상시

물질 또는 거친 수세미는 사용하지 마십시오.

• 키보드에 액체가 유입되지 않도록 하십시오

척제 )를 이용해 키보드를 청소하십시오

9 키보드가 작동하지 않는 경우

키 활성화 / 비활성화하기 " 참조 ).

른 PC/ 노트북에서 시험해봅니다 .

값

• 키보드의 키캡을 제거하지 마십시오

CHERRY 키() 가 활성화(적색으로 점등) 또는 비

있습니다

활성화됩니다

하십시오.

뽑습니다

킬 수 있습니다

8 키보드 청소

조시키십시오

10 장치 폐기

11 기술 데이터

명칭

공급 전압

보관 온도

사용 온도

Germany

13 KCC

▶ <sup>8 급</sup> 기기

Suara nyala/mati

Suara lebih pelar

Suara lebih keras

Lampu latar lebih terang

ampu latar lebih gelap

Efek cahaya lebih lambat

Efek cahaya lebih cepat

CTRL + ALT + DEL

Buka browser intern

(12) Buka browser Windows

Ganti efek cahaya

mbol spasi.)

Sebelum Anda mulai.

penggunaan

dirancang untuk bermain game.

1 Untuk keamanan Anda

kunjungi www.cherry-

www.cherry-world.id.

berulang"

12 문의처

Cherry Europe GmbH

Cherrystraße 2 1275 Auerbach/OPf

전력 소비량

4 Menyesuaikan efek cahaya

menginstal CHERRY Gaming-Software.

warna yang diinginkan

menyala merah.

nginkan muncul.

Software

bersamaan.

Anda dapat menvesuaikan efek cahaya tanp

Pilih efek cahava yang sesuai dengan menekar

tombol FN dan F12 ( 52) secara bersamaan.

Pilih warna efek dengan menekan tombol denga

warna-warna pelangi, tekan tombol FN dar

Untuk memilih perubahan warna dala

spasi sekali lagi secara bersamaan.

4.1 Mengatur pencahayaan setiap tombol

mbol dengan menekan tombol FN dar

Tekan tombol FN dan tombol End secar

Tekan tombol yang ingin Anda atur warnany

sesering mungkin hingga warna yang Anda

dan tombol End secara bersamaar

5 Menginstal CHERRY Gaming-

dari CHERRY MX BOARD 3.0S, Anda harus

menginstal CHERRY Gaming-Software pada PC/

Dengan CHERRY Gaming-Software, Anda dapat

Penggunaan CHERRY Gaming-Software memilik

penjelasan mandiri dan fungsi bantuan. Anda juga

nenyesuaikan efek cahaya lebih lanjut dan

dapat menghubungi tim dukungan kami

Hanva gunakan perangkat lunak terbaru

Unduh perangkat lunak secara gratis dari

www.cherry-world.com atau www.cherry-world.id.

• Tekan dan tahan tombol CHERRY ( 🎪 ) selama

5 detik untuk membuka tautan web untuk instalasi CHERRY Gaming-Software.

Mengaktifkan/menonaktifkan

Untuk mencegah fungsi tombol CHERRY ( 🎪 ) terpic

Tekan tombol FN dan tombol CHERRY ( ) secar

Tombol CHERRY ( 🏟 ) diaktifkan (menyala merah

7 Mengatur ulang keyboard ke status

Tekan dan tahan tombol FN dan tombol ieda

Status pengiriman telah dipulihkan

8 Membersihkan keyboard

agresif dapat merusak keyboard

detergen pencuci piring).

bebas serat.

CHERRY").

notebook.

11 Data teknis

Tegangan suplai

Suhu penyimpanan

Cherry Europe GmbH

91275 Auerbach/OPt

www.cherrv-world.id

Konsumsi arus

Keterangan

12 Kontak

Cherrystraße 2

1 Matikan PC/notebook atau lepaskan steke

PETUNJUK! Bahan pembersih dan cairan yang

gosok untuk membersihkan keyboard.

Hindari cairan masuk ke dalam keyboard

Jangan lepaskan tutup tombol keyboard.

Jangan gunakan bahan pelarut seperti bensi

atau alkohol, dan pembersih abrasif atau spon

2 Bersihkan keyboard dengan kain agak basah dai

dengan sedikit bahan pembersih ringan (misa

. Mengaktifkan/menonaktifkan tombol

Gunakan konektor USB yang berbeda pada PC

Untuk memastikan bahwa keyboard tidak rusak,

ujilah pada PC/notebook lain jika memungkinka

Setel opsi "USB Keyboard Support" atau "USB

• Jangan buang perangkat dengan simbo

tertera ini bersama limbah rumah tangga

hukum di dealer Anda atau di tempat

Nilai

Buang perangkat sesuai dengan peraturan

5.0 V/DC +5% SELV

Maks, 500 mA

-20 °C ... +60 °C

Legacy Mode" ke "enabled" di BIOS PO

10 Membuang perangkat

pengumpulan kota

Suhu pengoperasian 0 °C ... +50 °C

Internet: www.cherry-world.com atau

**CHERRY** 

3 Keringkan keyboard dengan kain lembut yang

9 Jika keyboard tidak berfungsi

menerapkan makro pada tombol.

Ikuti petunjuk pada layar

tombol CHERRY

nbol CHERRY 🕻 🎪 ).

atau tidak diaktifkai

pengiriman

selama 5 detik.

keyhoard

bersamaan.

secara tidak sengaia. Anda dapat meng

(Untuk membatalkan pemrograman dan

menghapus pengaturan, tekan tombol spasi

Untuk menyimpan pengaturan, tekan tombol FN

F12 ( 🚏 ) sesering mungkin secara bersamaar

ingga tombol W, A, S, D, dan tombol panah

Ganti efek lampu untuk pencahayaan

Tekan tombol FN dan tombol spasi secara

確勵台灣電子有限公司 大安區光復南路 72 巷 73 號 2 樓

i 井 商 務 中 心 106 豪北市

電話:+886277461776 sales\_tpe@cherry.de

www.cherry-world.com 或 www.cherry-world.tv 13 BSMI

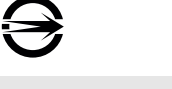

## 한국 사용 안내서

- CHERRY 게이밍 소프트웨어를 시작합니다
- ) 소리 켜기 / 끄기 ) 소리 작게
- ) 소리 ㅋ게
- ) 배경조명 on/off (조명을 다시 켜면 , 키가 최근 설 정된 밝기로 점등됩니다.)
- ) 배경조명 밝게
- ) 배경조명 어둡거
- ) 조명 효과 느리게 ) 조명 효과 빠르게
- ) Gaming mode = 다음 키 및 키조합의 잠금 / 해제 Windows 키, 메뉴 키, ALT + F4, ALT + Tak ALT GR + Tab. CTRL + ALT + DEL
- 🛈 인터넷 브라우저 열기 ndows 브라우저 열기
- 3) 조명 효과 바꾸기
- ④ 개별 키조명을 위한 세팅 모드 시작 / 종료 (세팅 모드에서 원하는 키를 눌러 조명을 활성화 비활성화 또는 변경 시킬 수 있습니다 · 프로그라 밍을 취소하고 설정 내용을 삭제하는 경우, 스페
- 이스바를 누르십시오. (15) F 키의 하위 기능을 위한 FN 키

## 시작 전 주의사항 ..

- 각각의 장치는 서로 다른 기능을 갖습니다 ! Ď. 사용설명서에는 안전하고 효율적인 사용에
- 필요한 지침이 수록되어 있습니다. 사용설명서의 내용을 숙독하시기 바랍니다
- 본 사용설명서를 보관하시고 필요 시 다른 사용 자에게 전달하시기 바랍니다

CHERRY MX BOARD 3.0S 은 특히 게이밍 분야를 위해 개발된 PC/ 랩톱의 컨트롤을 위한 키보드입니다 . 다른 제품과 다운로드에 관한 자세한 정보는 ww.cherry-world.com 또는 www.cherry.kr를 참조히 십시오.

### 1 사용자의 안전을 위해

- "Repetitive Strain Injury" = " 반복사용긴장성손상증
- RSI 는 지속적으로 반복되는 작은 동작으로 인해 발생 합니다 작업장을 이체공학적으로 설계하십시오
- 팔 및 손목 관절이 몸의 측면에 존재하고 펼쳐질
   수 있도록 키보드 및 마우스를 위치시키십시오.
- 자주 짧은 휴식을 취하고 필요 시 스트레칭을 하십 • 자세를 자주 바꾸십시오.
- 2 키보드 연결하기
- 키보드를 PC/ 노트북의 USB 포트에 꽂으십시오 키보드는 소프트웨어 설치 없이 사용할 수 있습니

## 3 부가 기능 호출

- 부가 기능을 위한 아이콘은 F1~F12 키에 존재한니다. 조명 기능 및 조명 효과는 Backlight 및 RGB 버전에서 만 사용할 수 있습니다
- 호출을 위해 FN 키 및 해당 키를 누르십시오.
- 예시: 소리를 켜거나 또는 끄는 경우 , FN 키 및 F1 키를 누르십시오 ( <mark>퉈</mark>\*).
- FN 키를 지속적으로 활성화시키는 경우 CTRL 키 와 FN 키를 동시에 누르십시오
- FN 키가 지속적으로 활성화되고 적색으로 점등됩 니다.

## 4 조명 효과 조절

- 조명 효과는 CHERRY 게이밍 소프트웨어를 설치하지 않고도 조절할 수 있습니다 1 FN 키와 F12 키(<sup>F12</sup>)를 동시에 눌러 해당 조명 효
- 과를 선택하십시오. FN 키와 스페이스바를 동시에 누르십시오.
- 원하는 컬러의 키를 눌러 효과의 컬러를 선택하십
- \_\_\_\_\_ 무지개 색으로 컬러를 변경하는 경우에는 FN 키와 스페이스바를 한 번 동시에 누르십시오

### 4.1 개별 키의 조명 설정

치해야 합니다

- 1 W, A, S, D 키와 화살표 키가 적색으로 점등될 때 까지 FN 키와 F12 키 ( 😴 ) 를 반복적으로 동시에 누르는 방식으로 개별 키 조명을 위한 조명 효과로
- 2 FN 키와 End 키를 동시에 누르십시오.
- <sup>3</sup> 컬러를 설정할 키를 원하는 컬러가 나타날 때까지 반복적으로 누르십시오.
- 4 설정 내용을 저장하기 위해 , FN 키와 End 키를 동 시에 누르십시오 (프로그래밍을 취소하고 설정 내용을 삭제하는 경 우, 스페이스바를 누르십시오.)

5 CHERRY 게이밍 소프트웨어 설치

적하고 키에 매크로를 학당학 수 있습니다.

1 반드시 최신 소프트웨어만 사용하십시오

로드하시기 바랍니다 : www.cherry

태로 유지하십시오

CHERRY MX BOARD 3.0S 의 모든 기능을 사용하기 위 해서는 CHERRY 게이밍 소프트웨어를 PC/ 랩톱에 설

CHERRY 게이밍 소프트웨어의 조작은 쉽게 직관적으

로 가능하며 도움말 기능이 포함되어 있습니다. 필요 시 당사 서포트에 연락하시기 바랍니다.

다음 웹사이트에서 이 소프트웨어를 무료로 다운

또는 : • CHERRY 게이밍 소프트웨어 설치 웹링크를 열 기 위해 CHERRY 키 (�)를 5 초 동안 누른 상

화면에 표시되는 지시내용에 따르시기 바랍니다.

HERRY 게이밍 소프트웨어를 이용해 조명 효과를 조